# How to use vitis\_hls GUI in your cloud Desktop environment (1)

You can use the vitis\_hls GUI from your jupyter notebook ...

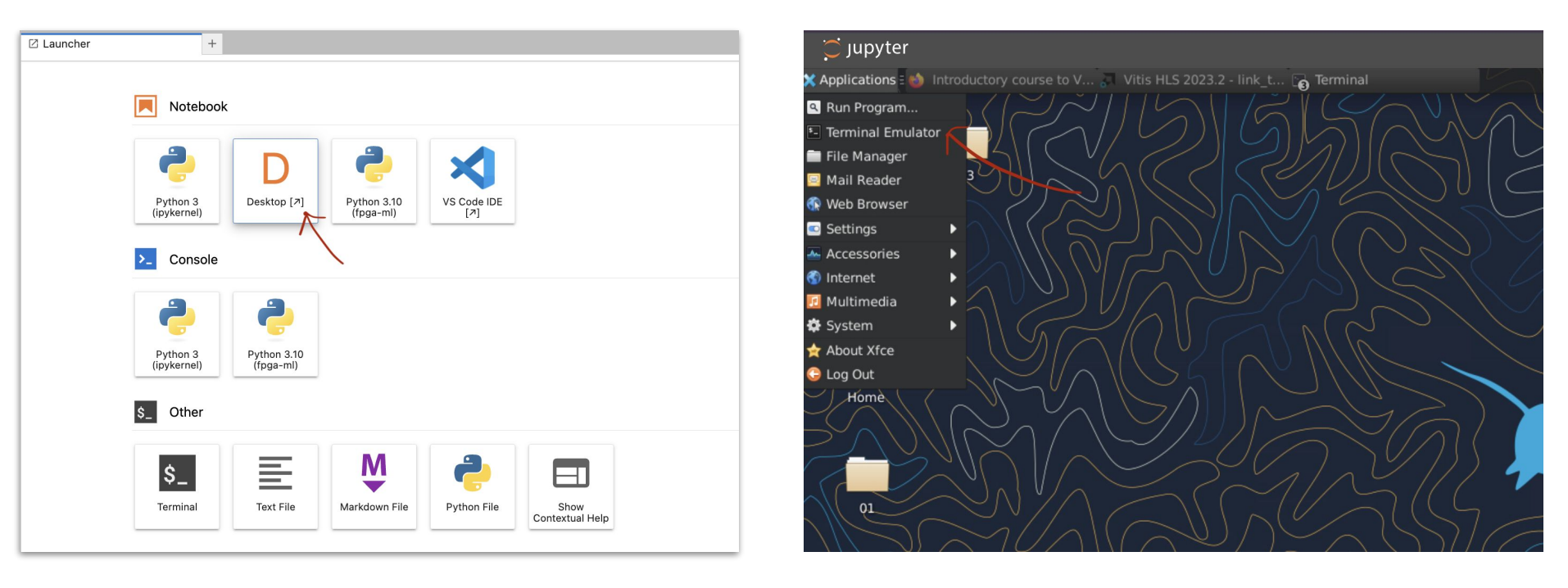

1. open remote desktop

2. open a terminal

## How to use vitis\_hls GUI in your cloud Desktop environment (2)

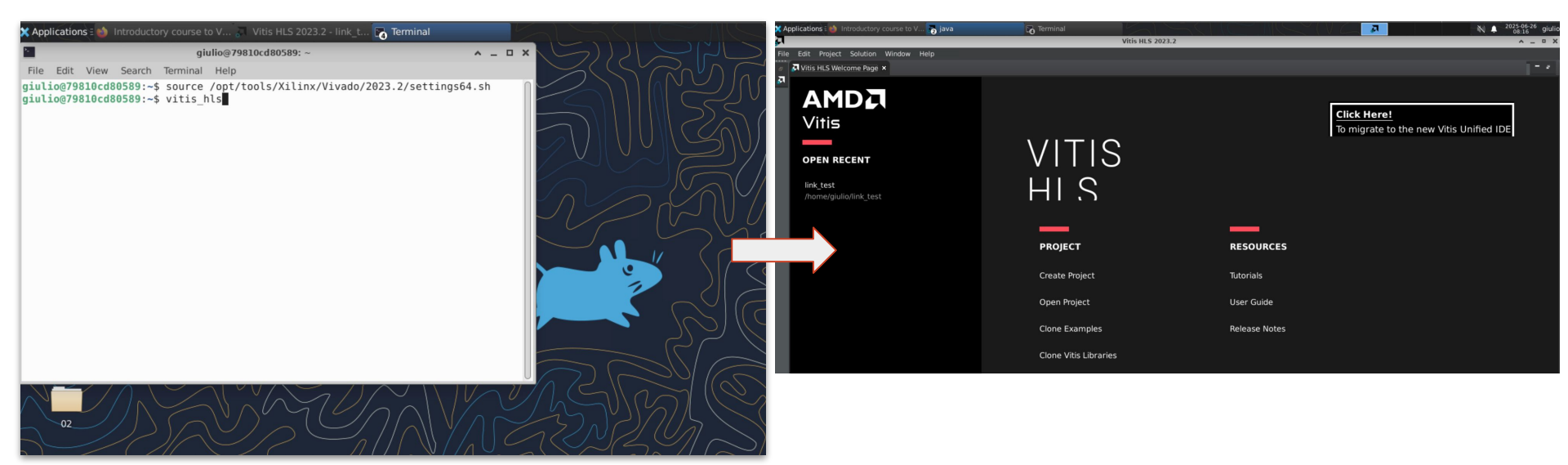

source /opt/tools/Xilinx/Vivado/2023.2/<u>settings64.sh</u>

vitis\_hls

## Change csim\_design default command to run the testbench (1)

#### After the creation of a project ...

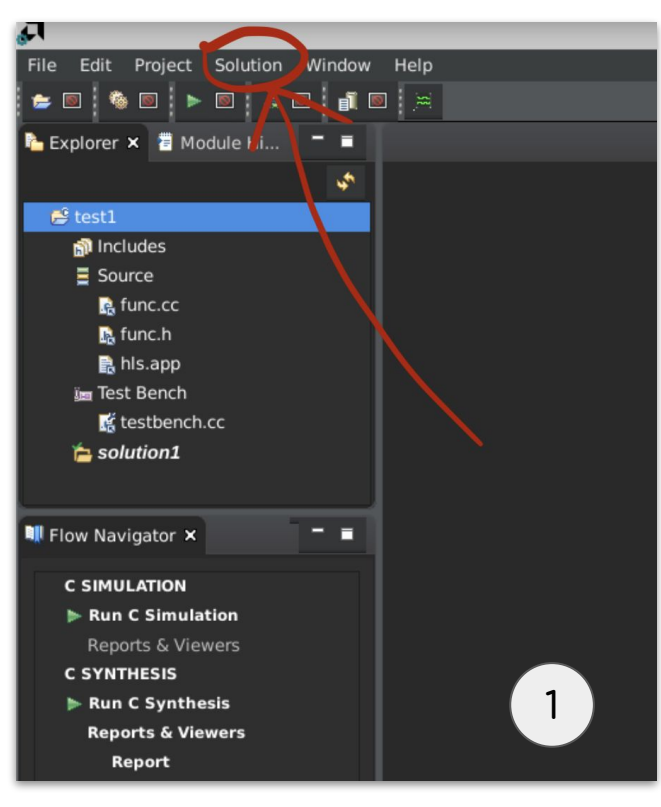

Go to Solution

Solution Window Help File Edit Project 🚖 🔟 🆓 🔟 🕨 Solution Settings... Run C Synthesis 눰 Explorer 🗙 🛛 🖥 Mc Run C/RTL Cosimulation Export RTL 😫 test1 Implementation Includes Open Report Source Strange Open Schedule Viewer le func.cc 🟯 Open Function Call Graph 🔒 func.h 🐻 Open Dataflow Viewer 🔒 hls.app A Open Pre-synthesis Control Flow 🚛 Test Bench testbench 🗯 Open Wave Viewer... a solution1 - -💵 Flow Navigator 🗙 **C SIMULATION** Run C Simulation **Reports & Viewers** C SYNTHESIS 2 Run C Synthesis **Reports & Viewers** Report

2. Select Solution Settings

## Change csim\_design default command to run the testbench (2)

| д                                                                        | Solution Sett                                                                                                    | ings (solution1 | )       | ^                      | Д                                                 | Solution Settings (solution1)                                                                                                    |                                                        |                         |       |
|--------------------------------------------------------------------------|----------------------------------------------------------------------------------------------------|-----------------|---------|------------------------|---------------------------------------------------|----------------------------------------------------------------------------------------------------|--------------------------------------------------------|-------------------------|-------|
| Synthesis         Cosimulation         Export RTL         Implementation | Configuration Settin                                                                                                    | ngs             |         | Show only non-defaults | Synthesis       ✓ Cosimulation       ■ Export RTL | Configuration Settings Commands Commands Show only non-defaults                                                                                                    |                                                        |                         |       |
|                                                                          | Name<br>config_array_partitior<br>config_array_stencil<br>config_compile<br>config_cosim<br>config_dataflow<br>config_dataflow<br>config_debug<br>config_export<br>config_export<br>config_interface<br>config_op<br>config_rtl<br>config_schedule<br>config_storage<br>config_storage | Value           | Default | Reset                  | Implementation                                    | Name<br>statut_onne_opuact<br>tool<br>trace_level<br>user_stall<br>wave_debug<br>config_csim<br>O<br>argv<br>clean<br>Idflags<br>mflags<br>setup<br>config_dataflow<br>default_channel<br>disable_fifo_sizing_opt<br>fifo_depth<br>override_user_fifo_depth<br>scalar_fifo_depth | Value xsim inone i i i i i i i i i i i i i i i i i i i | Default<br>xsim<br>none | Reset |
|                                                                          |                                                                                                    |                 |         | Cancel OK              |                                                   |                                                                                                    |                                                        | Cance                   | ОК    |

3. Click on the plus icon

4. Search *config\_csim* and set the value *-fuse-ld=gold* 

### From command line

When running from command line (i.e. using a *.tcl* file) <u>in the cloud</u> <u>environment (JupyterLab)</u> you need to change:

csim\_design

to

csim design -ldflags "-fuse-ld=gold"